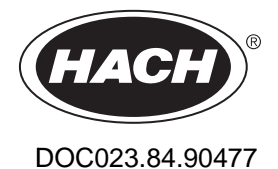

# TU5300sc/TU5400sc

03/2025, 호 7 기본 사용 설명서

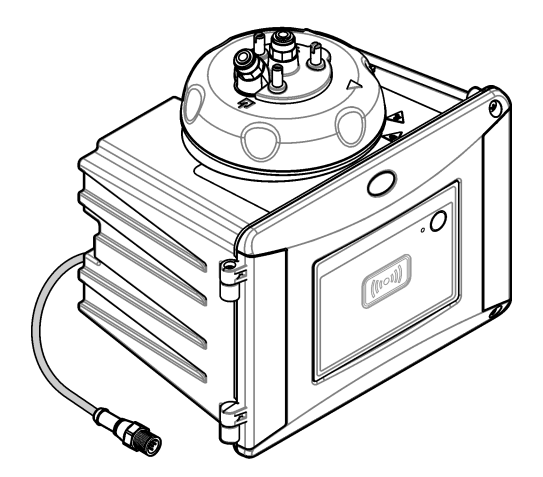

| 섹션 <b>1</b> | 추가 정보                                   | . 3 |
|-------------|-----------------------------------------|-----|
| 섹션 2        | 사양                                      | . 3 |
| 세셔 3        | 일바 저 비                                  | 1   |
| 3.1         | 으 · · · · · · · · · · · · · · · · · · · | . 4 |
| ••••        | 3.1.1 위험 정보 표시                          | . 5 |
|             | 3.1.2 주의 경고 라벨                          | . 5 |
|             | 3.1.3 1등급 레이저 제품                        | . 5 |
|             | 3.1.4 RFID 모듈                           | 6   |
|             | 3.1.4.1 RFID 모듈의 안전 정보                  | 6   |
|             | 3.1.4.2 RFID에 대한 FCC 적합성                | 6   |
|             | 3.1.5 전자파 적합성(EMC) 준수                   | . 7 |
| 3.2         | 제품 개요                                   | . 7 |
| 3.3         | 제품 구성품                                  | 8   |
| 섹션 4        | 설치                                      | . 9 |
| 4.1         | 설치 지침                                   | . 9 |
| 4.2         | 설치 개요                                   | . 9 |
| 4.3         | 벽 부착                                    | 10  |
|             | 4.3.1 벽 장착 브래킷으로 설치                     | 10  |
|             | 4.3.2 벽에 직접 설치                          | 12  |
| 4.4         | 건조제 카트리지 설지                             | 12  |
| 4.5         | 글리닝리느 나사 교제                             | 15  |
| 4.6         | 서미스 브래깃 실시                              | 15  |
| 4.7<br>7 Q  | ㅠ중 센시(音化) 결시<br>고도 처入 모두(오셔) 서키         | 15  |
| 4.0<br>1 Q  | 사중 정도 도괄(법산) 될지<br>SC 커트로귀에 여겨          | 15  |
| 4.5<br>4.10 | 00 신드일의 1 신일                            | 16  |
| 1.10        | 4.10.1 기기에 급/배수과 연결                     | 16  |
|             | 4.10.2 유량 설정                            | 20  |
| 세셔 5        | 사용자 탄색                                  | 20  |
| 세셔 6        | 자동                                      | 20  |
| 세셔 7        | ন স্ব                                   | 20  |
| 세셔요         | 과 0<br>화이                               | 21  |
| 기년이         | ୁ ଅ<br>୦ ସାସାସା                         | 21  |
| 적선 9<br>01  | <b>까시완디</b><br>유지과리 이저                  | 21  |
| 9.1         | 비 시 된 더 할 6<br>유 추 문 처 소                | 22  |
| 9.2         | 기기 첫수                                   | 22  |
| 9.4         | 유리병 청소                                  | 22  |
| 0.1         | 9.4.1 화학 유리병 세척을 합니다                    | 23  |
| 9.5         | 유리병 구역 청소                               | 24  |
| 9.6         | 유리병 교체                                  | 25  |
| 9.7         | 건조제 카트리지 교체                             | 27  |

# 목차

| 9.8   | 튜브 교체 | 28   |
|-------|-------|------|
| 섹션 10 | 문제 해결 | . 28 |
| 10.1  | 알림    | .28  |
| 10.2  | 경고    | .28  |
| 10.3  | 오류    | .29  |
|       |       |      |

# 섹션 1 추가 정보

세부 사용 설명서는 제조업체 웹 사이트에서 제공합니다.

# 섹션 2 사양

사양은 사전 예고 없이 변경될 수 있습니다.

| 사양              | 세부 사항                                                                                                    |
|-----------------|----------------------------------------------------------------------------------------------------|
| 측정 방법           | 입사광에 대해 90도 각도 및 샘플 유리병 주위 360도에서 수집된 산란광을 통한 혼탁법                                                                |
| 규정 준수 기본 방<br>법 | DIN EN ISO 7027                                                                                                  |
| 외함              | 소재: ASA Luran S 777K/RAL7000, TPE RESIN Elastocon <sup>®</sup> STK40, 열 가소성 엘라스토머<br>TPS-SEBS(60 Shore) 및 스테인리스강 |
| IP 등급           | 전자 장치실은 IP55, 기기에 부착 된 프로세스 헤드/자동 세척 모듈과 기타 모든 기능 장치는 IP65입니다. <sup>1</sup>                                      |
| 크기(W x D x H)   | 268 x 249 x 190mm(10.6 x 9.8 x 7.5인치)                                                                            |
| 무게              | 프로세스 헤드가 있는 기기: 2.7kg(6.0lb), 옵션 자동 청소 모듈이 있는 기기: 5.0kg(11.0lb)                                                  |
| 전원 조건           | 12VDC(+2V, -4V), 14VA                                                                                            |
| 보호 등급           | ш                                                                                                    |
| 오염도             | 2                                                                                                    |
| 과전압 범주          | Ш                                                                                                    |
| 환경 조건           | 실내 사용                                                                                                    |
| 작동 온도           | 0~50°C(32~122°F)                                                                                                 |
| 보관 온도           | -40~60°C(-40~140°F)                                                                                              |
| 습도              | <b>5~95%</b> 상대 습도, 비응축                                                                                          |
| 센서 케이블 길이       | 자동 세척 모듈 또는 유량 센서가 없는 TU5x00 sc: 50m(164ft), 자동 청소 모듈이있는<br>TU5x00 sc: 10m(33ft)                                 |
| 레이저             | 1등급 레이저 제품: 사용자가 취급할 수 없는 1등급 레이저 포함.                                                                            |
| 광학 광원           | 850 nm, 최대 0.55mW                                                                                                |
| 피팅              | 샘플 주입구 및 배출구: ¼ 인치 OD 튜브(옵션 튜브 어댑터, ¼ 인치 ~ 6mm)                                                                  |
| 사용 고도           | 최대 2000 m(6562 ft)                                                                                               |
| 튜브 요건           | 폴리에틸렌, 폴리아미드 또는 폴리우레탄 튜브 교정된 ¼ 인치 OD, +0.03 또<br>는 -0.1mm(+0.001 또는 -0.004인치)                                    |
| 측정 단위           | TU5300 sc: NTU, FNU, TE/F, EBC 또는 FTU; TU5400 sc: NTU, mNTU <sup>2</sup> , FNU, mFNU, TE/F, EBC, FTU 또는 mFTU     |
| 측정 범위           | 0~1000 NTU, FNU, TE/F 및 FTU; 0~250 EBC                                                                           |
| 방법 검출 한계        | 25 °C(77 °F)의 0.0001 FNU                                                                                         |
| 응답 시간           | T90 < 30초(100mL/min)                                                                                             |

<sup>&</sup>lt;sup>1</sup> 기기를 손상시키지 않는 물방울, 웅덩이 또는 물흐름이 외함 안에 있을 수 있습니다.

<sup>2</sup> 1mNTU = 0.001NTU

| 사양                                   | 세부 사항                                                                                                    |
|--------------------------------------|----------------------------------------------------------------------------------------------------|
| 신호 평균                                | TU5300 sc: 30~90초<br>TU5400 sc: 1~90초                                                                                                    |
| 정확도                                  | ± 2% 또는 ± 0.01 FNU (더 큰 값) 0~40 FNU                                                                                                    |
|                                      | 25°C(77°F)의 포마진 일차 표준에 기반을 둔 40~ 1000 FNU에 대해 측정값의 ± 10%                                                                                                    |
| 선형성                                  | 25°C(77°F)의 포마진 일차 표준에 기반을 둔 0~40 NTU에 대해 1% 이상                                                                                                    |
| 재현성                                  | TU5300 sc:0.002FNU 또는 25°C(77°F)에서 1%(더 큰 값)(>0.025 FNU 범위)<br>TU5400 sc:0.0006FNU 또는 25°C(77°F)에서 1%(더 큰 값)(>0.025 FNU 범위)                                      |
| 미광                                   | < 0.01 FNU                                                                                                    |
| 분해능                                  | 0.0001 FNU (0.0001~0.9999/1.000~9.999/10.00~99.99/100.0~1000 FNU)                                                                                                |
|                                      | 기본: TU5300sc: 0.001 FNU 및 TU5400sc: 0.0001 FNU                                                                                                    |
| 기포 보상                                | 물리적, 수학적                                                                                                    |
| 샘플 요구 사항                             | 온도: 2-60°C(35.6-140°F)                                                                                                    |
|                                      | 전도성: 3000µS/cm 최대(25°C(77°F))                                                                                                    |
|                                      | 유속 <sup>3</sup> : 100~1000mL/분, 최적 유속: 200~500mL/분                                                                                                    |
|                                      | 압력: 2~40°C(35.6~104°F) 샘플의 경우 기압에 비해 최대 6bar(87psi), 40~60°C(104~140°F)<br>샘플의 경우 기압에 비해 최대 3bar(43.5psi)                                                        |
| 교정 옵션                                | StablCal <sup>®</sup> 또는 포마진: 0~40 FNU 측정 범위에 대한 1 지점 교정(20 FNU), 0~1000 FNU (전체) 측정 범위에 대한 2 지점 교정(20 및 600 FNU) 또는 0 FNU~최고 교정 지점의 측정 범위에 대한 2~6 지점 사용자 지정 교정. |
| 확인 옵션                                | 유리 확인 로드(고형 이차 표준) ≤ 0.1 NTU, StablCal 또는 포마진                                                                                                    |
| 확인(RFID 또는<br>Link2SC <sup>®</sup> ) | RFID 또는 Link2SC로 프로세스와 실험실 측정값을 비교하여 측정값 확인                                                                                                    |
| 인증                                   | CE 준수, US FDA 승인 번호: 1420492-xxx 이 제품은 레이저 공지 번호 56. Australian RCM.                                                                                             |
| 보증                                   | 1년(EU: 2년)                                                                                                    |

# 섹션3 일반정보

어떠한 경우에도 제조업체는 제품의 부적절한 사용 또는 설명서의 지침을 준수하지 않아 발생하는 손 해에 대해 책임을 지지 않습니다. 제조업체는 본 설명서와 여기에 설명된 제품을 언제라도 통지나 추 가적 책임 없이 변경할 수 있습니다. 개정본은 제조업체 웹 사이트에서 확인할 수 있습니다.

### 3.1 안전 정보

제조사는 본 제품의 잘못된 적용 또는 잘못된 사용으로 인한 직접, 우발적 또는 간접적 손해에 국한하 지 않는 모든 손해에 대한 어떠한 책임도 지지 않으며, 관계 법령이 최대한 허용하는 손해에 관한 면책 이 있습니다. 사용자는 사용상 중대한 위험을 인지하고 장비 오작동이 발생할 경우에 대비하여 적절한 보호 장치를 설치하여야 합니다.

장치 포장을 풀거나 설치하거나 작동하기 전에 본 설명서를 모두 읽으십시오. 위험 및 경고 문구를 모 두 숙지하십시오. 이를 지키지 않으면 사용자가 중상을 입거나 장치가 손상될 수 있습니다.

제조업체에서 지정하지 않은 방식으로 장비를 사용할 경우 장비가 제공하는 보호 기능이 손상될 수 있 습니다. 본 설명서에서 설명하는 방법이 아닌 다른 방법으로 본 장비를 사용하거나 설치하지 마십시 오.

<sup>&</sup>lt;sup>3</sup> 최상의 결과를 얻으려면 최대 입자 크기가 20µm인 경우 200mL/분의 유속으로 기기를 작동하십 시오. 큰 입자(최대 150µm)의 경우 최적 유속은 350 ~ 500mL/분입니다.

# 3.1.1 위험 정보 표시

▲ 위 험

지키지 않을 경우 사망하거나 또는 심각한 부상을 초래하는 잠재적 위험이나 긴급한 위험 상황을 뜻합니다.

▲경고

지키지 않을 경우 사망하거나 또는 심각한 부상을 초래할 수 있는 잠재적 위험이나 긴급한 위험 상황을 뜻합니다.

▲주의

경미하거나 심하지 않은 부상을 초래할 수 있는 잠재적인 위험 상황을 뜻합니다.

주의사항

지키지 않으면 기기에 손상을 일으킬 수 있는 상황을 나타냅니다. 특별히 강조할 필요가 있는 정보.

#### 3.1.2 주의 경고 라벨

본 기기에 부착된 모든 라벨 및 태그를 참조하시기 바랍니다. 지침을 따르지 않을 경우 부상 또는 기기 손상이 발생할 수 있습니다. 기기에 있는 기호는 주의사항에 대한 설명과 함께 설명서에서 참조합니 다.

| 이 심볼이 표시된 전기 장비는 유럽 내 공공 폐기 시스템에 따라 폐기할 수 없습니다.                                                                 |
|----------------------------------------------------------------------------------------------------|
| 기기에 이 심볼이 표시되어 있으면 지침서에서 작동 및 안전 주의사항을 참조해야 합니다.                                                                |
| 본 심볼은 보안경이 필요함을 나타냅니다.                                                                                          |
| 본 심볼은 장비에 레이저 장치가 사용됨을 나타냅니다.                                                                                   |
| 본 심볼이 표시된 부품은 뜨거울 수 있으므로 반드시 조심해서 다뤄야 합니다.                                                                      |
| 본 심볼은 유해성 화학 물질의 위험이 있음을 나타내므로 화학 물질에 대한 교육을 받은 전문가가 화학<br>물질을 다루거나 장비에 연결된 화학 물질 공급 장치에 대한 유지 관리 작업을 실시해야 합니다. |
| 본 심볼은 전파를 나타냅니다.                                                                                                |

### 3.1.3 1등급 레이저 제품

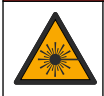

신체 부상 위험. 절대로 기기에서 덮개를 분리하지 마십시오. 본 제품은 레이저 기반 기기이므로 사용 자가 레이저에 노출될 경우 부상을 입을 수 있습니다.

▲ 위 험

| CLASS 1 LASER PRODUCT<br>IEC60825-1:2014<br>850nm / max. 0.55mW                                                                                          | 1등급 레이저 제품, IEC60825-1:2014, 850nm, 최대 0.55mW<br>위치: 기기 뒷면.              |
|----------------------------------------------------------------------------------------------------|--------------------------------------------------------------------------|
| Complies with 21 CFR 1040.10 and<br>1040.11 except for conformance with<br>IEC 60825-1 Ed.3., as described in Laser<br>Notice No. 56, dated May 8, 2019. | 레이저 고시 제56호에 따라 미국 규정 21 CFR 1040.10 및 1040.11을 준수합니<br>다.<br>위치: 기기 뒷면. |

이 기기는 등급1 레이저 제품입니다. 기기에 결함이 있고 기기 덮개가 열려 있으면 보이지 않는 레이저 방사선이 방출됩니다. 이 제품은 레이저 공지 번호 56에 따라 EN 61010-1, "측정, 제어 및 실험용 전기 장비에 대한 안전 요구 사항", IEC/EN 60825-1, "레이저 제품의 안전" 및 21 CFR 1040.10을 준수합니 다. 레이저 정보가 적혀 있는 기기의 라벨을 참조하십시오.

### 3.1.4 RFID 모듈

옵션 RFID 모듈이 있는 기기는 정보와 데이터를 수신하고 전송합니다. RFID 모듈은 13.56MHz의 주 파수로 작동합니다.

RFID 기술은 무선 애플리케이션입니다. 무선 애플리케이션은 국제 승인 조건의 대상입니다. 확실하지 않은 경우 제조업체로 문의하시기 바랍니다.

#### 3.1.4.1 RFID 모듈의 안전 정보

#### ▲경고

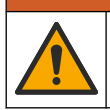

여러 가지 위험이 존재합니다. 유지관리를 위해 기기를 해체하지 마십시오. 내부 구성 부품을 청소 또 는 수리해야 하는 경우에는 제조업체에 연락하십시오.

### ▲경고

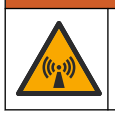

전자기 방사 위험. 위험한 환경에서는 기기를 사용하지 마십시오.

# 주의사항

이 기기는 전자기 간섭 및 전기 기계 간섭에 민감합니다. 이 간섭은 기기의 분석 성능에 영향을 미칠 수 있습니다. 간섭을 일으킬 수 있는 장비 근처에 본 기기를 두지 마십시오.

지역 및 국가의 요구사항에 따라 기기를 작동하려면 안전 지침을 따르십시오.

- 이 기기를 병원 및 그와 동등한 시설 또는 심박 박동기나 보청기와 같은 의료 장비 근처에서 작동하 지 마십시오.
- 이 기기를 연료, 인화성이 높은 화화물질, 폭발물 등 인화성이 높은 물질 주변에서 작동하지 마십시오.
- 이 기기를 가연성 기체, 증기 또는 먼지가 있는 곳 주변에서 작동하지 마십시오.
- 이 기기는 강한 진동이나 충격이 없는 곳에 보관하십시오.
- 이 기기를 TV, 라디오 및 컴퓨터에 가까이 둘 경우 간섭이 발생할 수 있습니다.
- 이 보증은 사용상의 결함이나 마모에는 적용되지 않습니다.

#### 3.1.4.2 RFID에 대한 FCC 적합성

본 기기에는 등록된 무선 주파수 식별 장치(RFID)가 포함될 수 있습니다. 연방 통신 위원회(FCC) 등록 정보는 표 1을 참조하십시오.

표1 등록 정보

| 매개변수              | 값            |
|-------------------|--------------|
| FCC 식별 번호(FCC ID) | YCB-ZBA987   |
| IC                | 5879A-ZBA987 |
| 주파수               | 13.56 MHz    |

### 3.1.5 전자파 적합성(EMC) 준수

▲주의

이 장비는 거주 환경에서는 사용할 수 없으며 이러한 환경에서의 주파수 수신에 대한 적절한 보호를 제공하지 않을 수 있습니다.

#### CE (EU)

이 장비는 EMC 지침 2014/30/EU의 필수 요구 사항을 충족합니다.

#### UKCA (UK)

이 장비는 전자파 적합성 규정 2016(S.I. 2016/1091)의 요구 사항을 충족합니다.

#### 캐나다 무선 간섭 유발 장치 규정, IECS-003, 등급 A:

보조 테스트 기록은 제조업체가 제공합니다.

본 등급 A 디지털 장치는 캐나다 간섭 유발 장치 규제의 모든 요구조건을 만족합니다.

Cet appareil numérique de classe A répond à toutes les exigences de la réglementation canadienne sur les équipements provoquant des interférences.

#### FCC Part 15, Class "A" 제한

보조 테스트 기록은 제조업체가 제공합니다. 본 장치는 FCC 규칙, Part 15를 준수합니다. 본 장치는 다음 조건에 따라 작동해야 합니다.

1. 유해한 간섭을 일으키지 않아야 합니다.

2. 오작동을 유발할 수 있는 간섭을 포함하여 수신되는 모든 간섭에도 정상적으로 작동해야 합니다.

본 장치의 준수 책임이 있는 측이 명시적으로 허용하지 않은 변경 또는 수정을 가하는 경우 해당 사용 자의 장치 작동 권한이 무효화될 수 있습니다. 본 장치는 FCC 규칙, Part 15에 의거하여 등급 A 디지털 장치 제한 규정을 준수합니다. 이러한 제한은 상업 지역에서 장치를 작동할 때 유해한 간섭으로부터 적절하게 보호하기 위하여 제정되었습니다. 본 장치는 무선 주파수 에너지를 생성 및 사용하며 방출할 수 있고 사용 설명서에 따라 설치하고 사용하지 않을 경우 무선 통신에 해로운 간섭을 일으킬 수 있습 니다. 주거 지역에서 본 장치를 사용하면 해로운 간섭을 일으킬 수 있으며, 이 경우 사용자는 자비를 들 여 간섭 문제를 해결해야 합니다. 다음과 같은 방법으로 간섭 문제를 줄일 수 있습니다.

1. 장치를 전원에서 분리하여 장치가 간섭의 원인인지 여부를 확인합니다.

- 2. 장치가 간섭을 받는 장치와 동일한 콘센트에 연결된 경우, 장치를 다른 콘센트에 연결해보십시오.
- 3. 장치를 간섭을 받는 장치로부터 멀리 분리하여 두십시오.
- 4. 간섭을 받는 장치의 안테나 위치를 바꿔보십시오.

5. 위의 방법들을 함께 적용해보십시오.

### 3.2 제품 개요

#### 🛦 위 헊

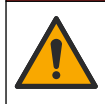

화학적 또는 생물학적 위험 존재. 본 장비를 공중 위생, 공중 안전, 식음료 제조 또는 가공에 관련한 시 행령 및 감시 규정 목적으로 처리공정이나 약품 주입 시스템을 감시하기 위하여 사용하는 경우, 이 장 비에 적용되는 모든 규정을 이해하고 준수하며, 장비가 오작동하는 경우 해당 규정에 따라 충분하고 합 당한 메커니즘을 보유하는 것은 사용자의 책임입니다.

TU5300 SC 및 TU5400 SC 탁도계를 sc 컨트롤러와 함께 사용하여 처리가 완료된 식수에서 낮은 범위 의 탁도를 측정합니다. 그림 1을(를) 참조하십시오. TU5300 SC 및 TU5400 SC 탁도계는 입사 광선의 축 주변 반경 360°의 90° 각도 산란광 을(를) 측정합 니다.

옵션 RFID 모듈과 자동 시스템 확인 옵션을 사용할 수 있습니다.<sup>4</sup>. RFID 모듈은 그림 1에 나와 있습니 다. RFID 모듈을 사용하면 프로세스 및 실험실 탁도 측정값을 간편하게 비교할 수 있습니다. 자동 시스 템 확인 옵션에 대한 설명은 제조업체 웹 사이트의 세부 사용 설명서에 나와 있습니다.

PROGNOSYS 예측 진단 소프트웨어는 TU5300 SC 및 TU5400 SC 탁도계용으로 사용할 수 있습니다. PROGNOSYS를 사용하려면 탁도계를 PROGNOSYS가 있는 SC 컨트롤러에 연결합니다.

설명 동영상은 제조업체 웹 사이트의 지원 섹션에서 이용 가능합니다.

부속품은 제조업체 웹 사이트의 세부 사용 설명서를 참조하십시오.

#### 그림 1 제품 개요

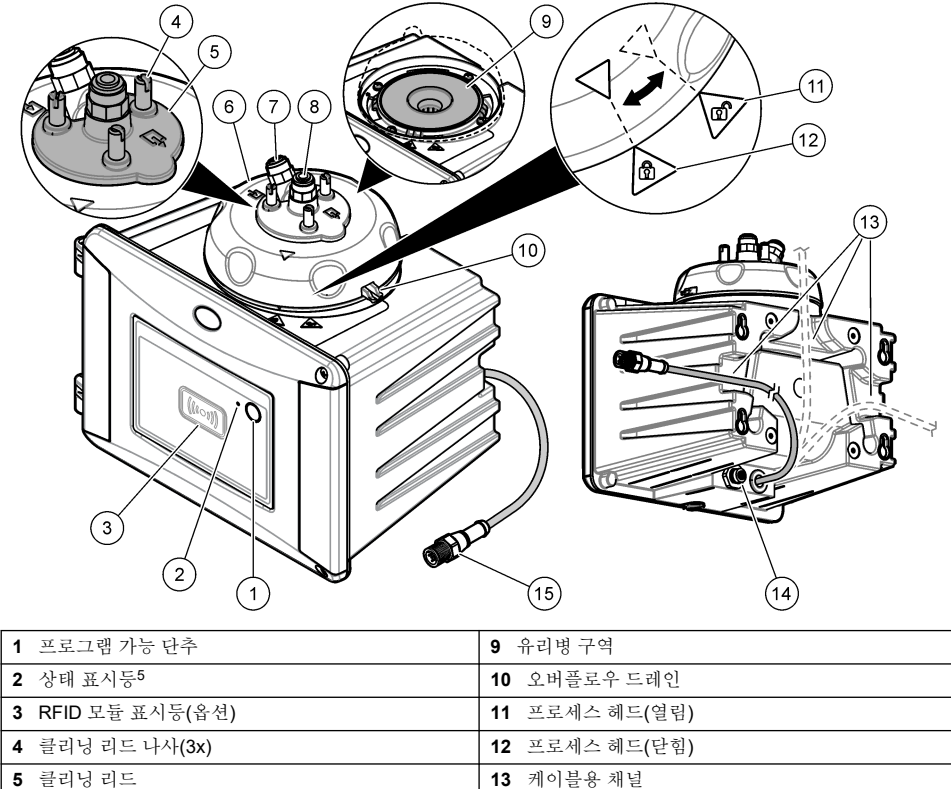

| 5 | 코너경 너프  | 13 | 게 이 눈 중 새 된 |
|---|---------|----|-------------|
| 6 | 프로세스 헤드 | 14 | 부속품용 확장 커넥터 |
| 7 | 샘플 주입구  | 15 | 센서 케이블      |
| 8 | 샘플 배출구  |    |             |

# 3.3 제품 구성품

모든 구성품을 수령했는지 확인하십시오. 그림 2을(를) 참조하십시오. 품목이 누락되었거나 손상된 경 우에는 제조업체 또는 판매 담당자에게 즉시 연락하시기 바랍니다.

- <sup>4</sup> RFID 모듈 및 자동 시스템 확인 옵션은 구매 당시에만 사용할 수 있습니다.
- <sup>5</sup> 기기 상태를 표시합니다. 자세한 내용은 제조업체 웹 사이트의 세부 사용 설명서를 참조하십시오.

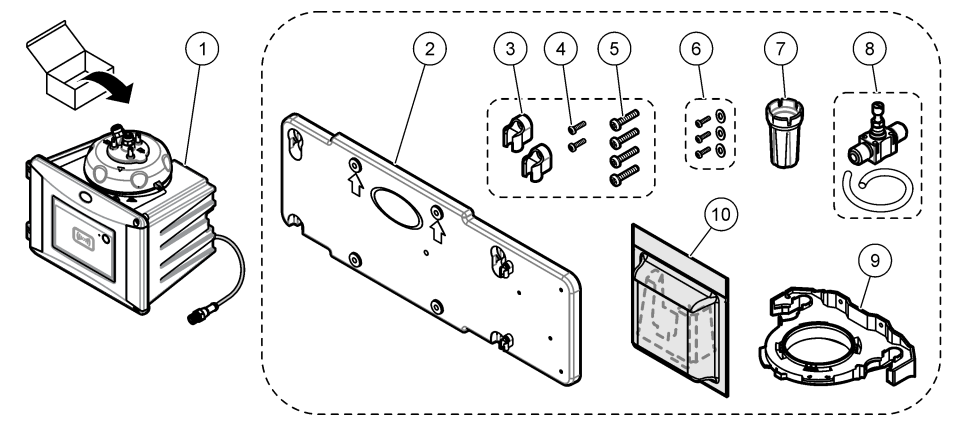

| 1 | TU5300 SC 또는 TU5400 SC   | 6 뜨거운 물 적용 시 필요한 클리닝 리드 나사 및 와셔 |
|---|--------------------------|---------------------------------|
| 2 | 벽 장착 브래킷(브래킷의 튜브 클립 두 개) | 7 유리병 교체 도구                     |
| 3 | 튜브 클립                    | 8 유량 조절기                        |
| 4 | 튜브 클립 나사, 2.2 x 6mm      | 9 서비스 브래킷                       |
| 5 | 장착 나사, <b>4 x 16mm</b>   | 10 건조제 카트리지                     |

# 섹션4 설치

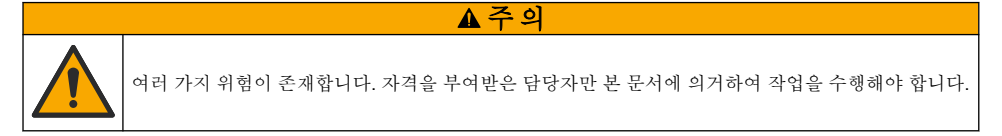

# 4.1 설치 지침

기기 근처에 바닥 배수구가 있는지 확인합니다. 기기는 누수가 없는지 매일 확인합니다.

본 기기의 규격은 최대 고도 **3100 m(10,710 ft)**입니다. 본 기기를 **3100 m** 이상의 고도에서 사용하면 전기 절연 문제가 발생할 가능성이 다소 높아지며 이로 인해 감전 위험이 야기될 수 있습니다. 염려되 는 부분이 있는 경우 기술 지원부에 문의할 것을 권장합니다.

주의사항

# 4.2 설치 개요

그림 3은(는) 필요한 여유 공간 및 부속품이 없는 설치 개요를 보여줍니다. 모든 부속품을 사용한 시스 템 개요는 제조업체 웹 사이트의 세부 사용 설명서를 참조하십시오.

그림 3 부속품을 사용하지 않은 설치 개요

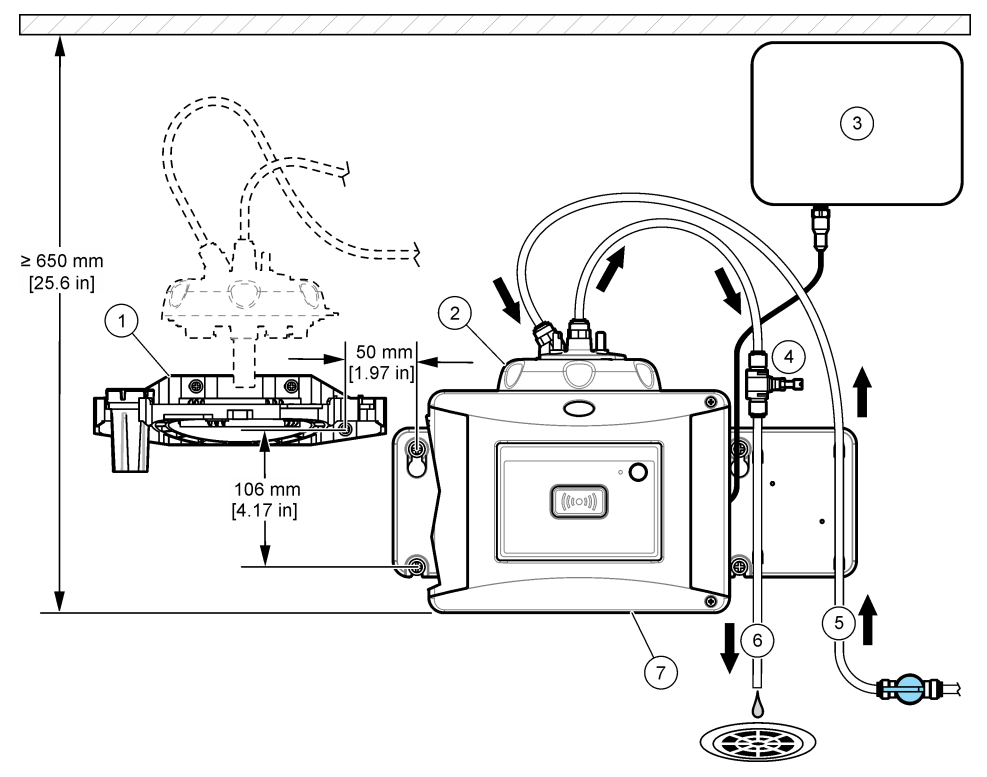

| 1 서비스 브래킷 | 5 샘플 주입구                 |
|-----------|--------------------------|
| 2 프로세스 헤드 | 6 샘플 배출구                 |
| 3 SC 컨트롤러 | 7 TU5300 SC 또는 TU5400 SC |
| 4 유량 조절기  |                          |

### 4.3 벽부착

기기를 세로 방향으로 벽에 설치합니다. 수평 상태가 되도록 기기를 설치합니다.

#### 4.3.1 벽 장착 브래킷으로 설치

아래의 단계별 그림 설명을 참조하여 벽 장착 브래킷으로 벽에 기기를 설치하십시오. 벽에 벽 장착 브 래킷을 설치하기 위한 하드웨어 설치는 사용자가 합니다.

1720D, 1720E 또는 FT660 기기를 교체하려면 벽에서 기기를 분리합니다. 그런 다음에 아래 그림의 2~4 단계를 수행하여 기기를 기존 하드웨어에 설치합니다.

**참고:** 부속품이 사용되면 튜브 클립의 설치 위치는 달라집니다. 튜브 클립 설치 방법은 부속품과 함께 제공된 설명서 를 참조하십시오.

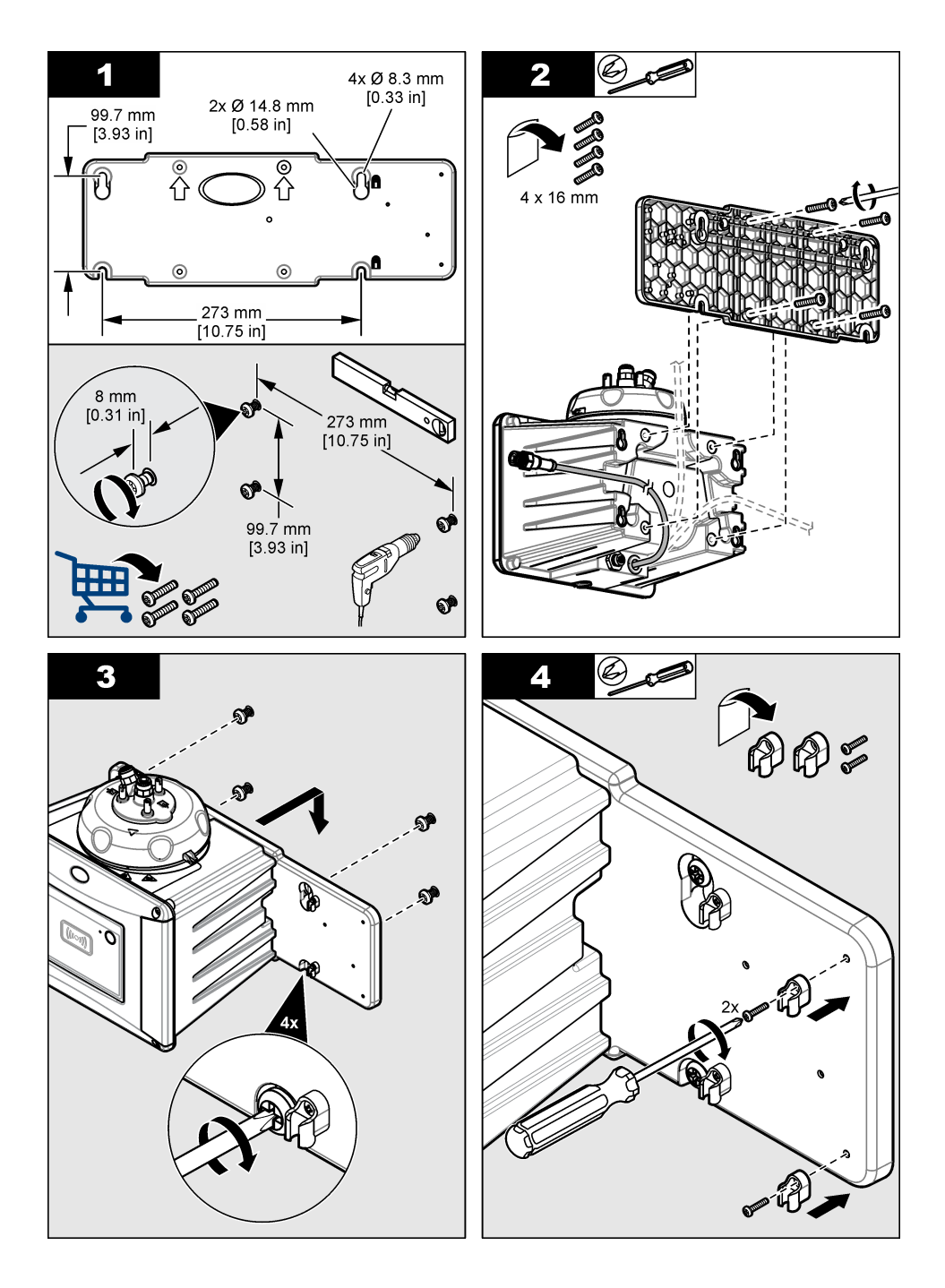

### 4.3.2 벽에 직접 설치

대안으로서, 아래 그림의 순서를 참조하여 기기를 벽에 직접 설치하십시오. 하드웨어 설치는 사용자가 합니다. 기기 뒷면에 있는 장착 구멍에서 얇은 플라스틱 필름을 제거해야 합니다.

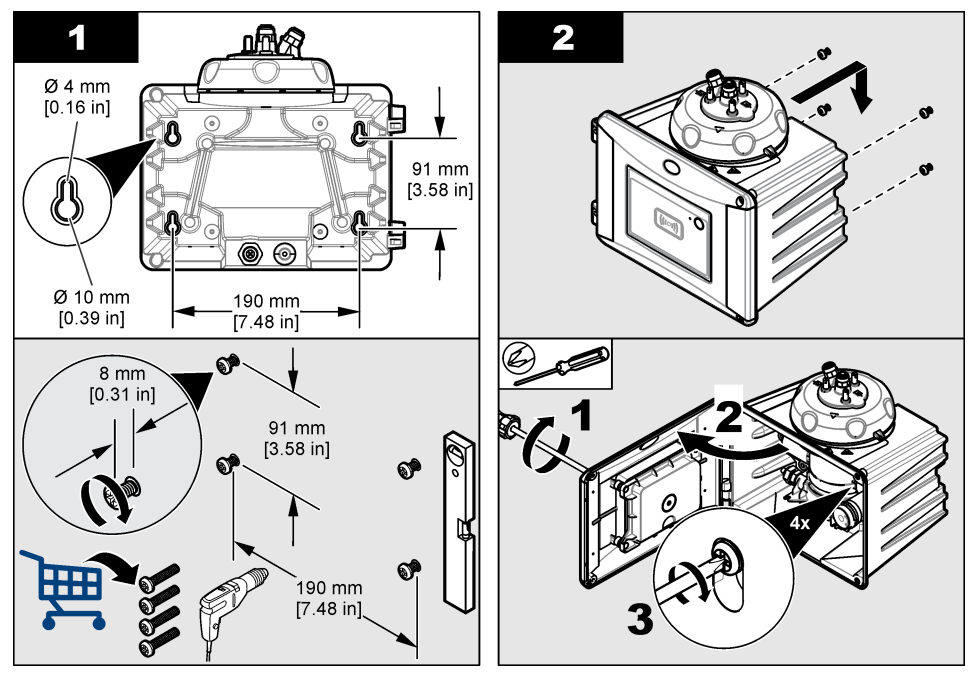

# 4.4 건조제 카트리지 설치

주의사항

건조제 카트리지가 설치되었는지 또는 기기 손상이 발생했는지 확인하십시오.

초기 설치의 경우 아래 단계를 완료합니다. 교체하려면 건조제 카트리지와 함께 제공된 문서를 참조하 십시오.

- 포장에 표시된 설치 날짜를 확인하십시오. 그림 4을(를) 참조하십시오. 현재 날짜가 설치 날짜를 경 과한 경우 사용하지 마십시오.
- 2. 새 건조제 카트리지의 표시등이 파란색인지 확인합니다. 그림 4을(를) 참조하십시오.
- 3. 새 건조제 카트리지를 설치합니다. 아래의 단계별 그림 설명을 참조하십시오.

### 그림 4 건조제 카트리지 검사

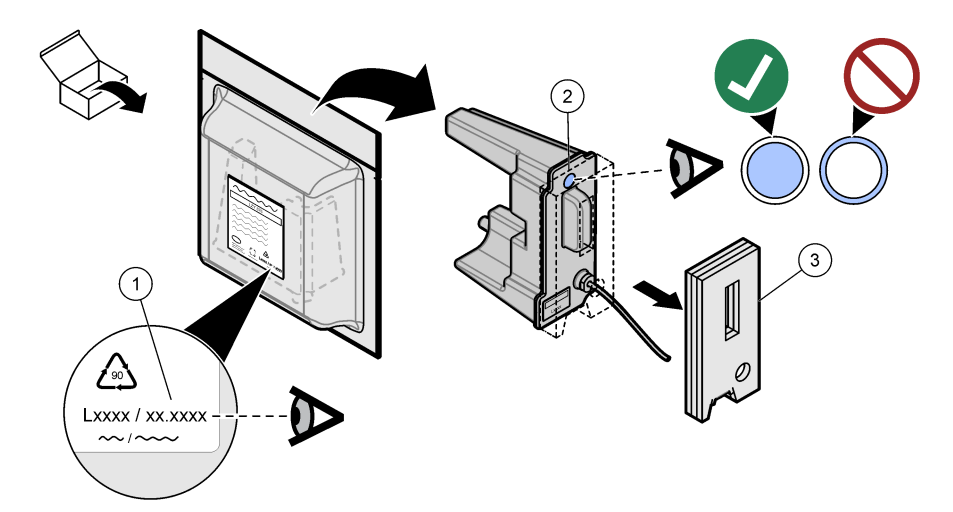

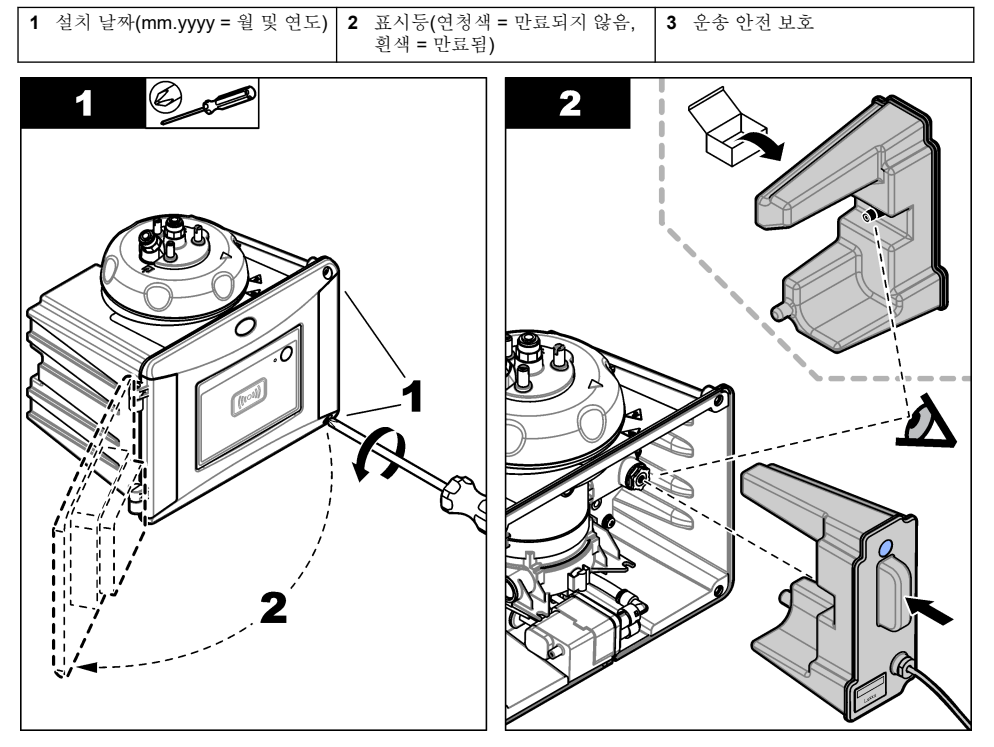

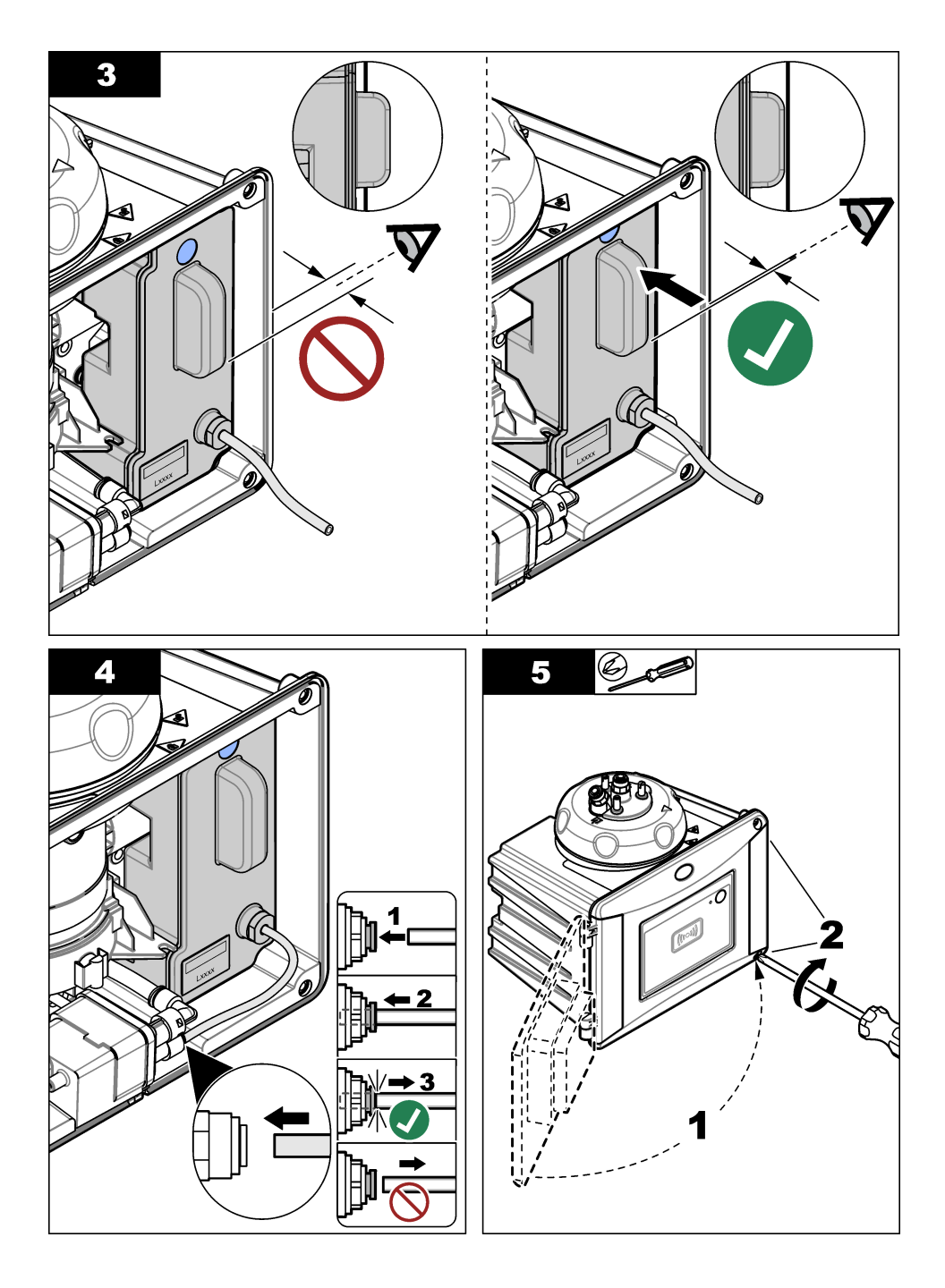

# 4.5 클리닝 리드 나사 교체

주의사항

파손될 수 있으니 나사를 너무 강하게 조이지 마십시오. 나사를 손으로 조입니다.

샘플 온도가 40~60°C(104~140°F)이면 클리닝 리드 나사가 뜨거워집니다. 화상을 방지하려면 클리닝 리드 나사를 온수용 클리닝 리드 나사와 와셔로 교체합니다. 세척 덮개 나사의 위치는 그림 18 페이지 항목을 참조하십시오.

# 4.6 서비스 브래킷 설치

기기에 설치되어 있지 않은 경우 서비스 브래킷은 프로세스 헤드(또는 옵션 자동 청소 모듈)를 지탱합 니다.

설치 개요 9 페이지를 참조하여 기기로부터 적절한 거리에 서비스 브래킷을 설치하십시오. 아래의 단 계별 그림 설명을 참조하여 서비스 브래킷을 설치하십시오.

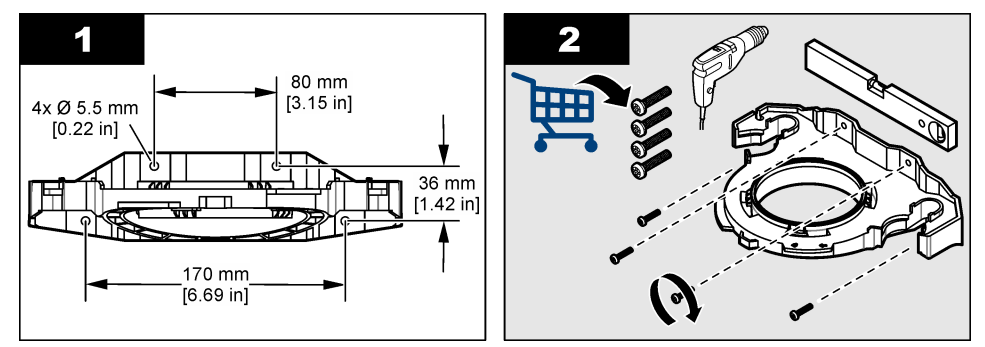

# 4.7 유량 센서(옵션) 설치

옵션 유량 센서는 샘플 유량이 사양 내에 있는지 여부를 확인합니다. 유량 없음, 낮은 유량 또는 높은 유량 경고가 발생할 경우 컨트롤러 디스플레이 및 상태 표시등에 경고가 표시됩니다. 옵션 유량 센서를 설치합니다. 옵션 유량 센서와 함께 제공된 문서를 착조하십시오.

**4.8** 자동 청소 모듈(옵션) 설치

자동 청소 모듈은 선택한 시간 간격으로 프로세스 유리병의 내부를 청소합니다. 옵션 자동 청소 모듈 을 설치합니다. 자동 청소 모듈과 함께 제공된 문서를 참조하십시오.

# 4.9 SC 컨트롤러에 연결

#### ▲주의

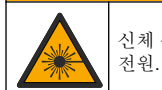

신체 부상 위험. 기기에 전원이 연결되어 있을 때 유리병 구역을 들여다보지 마십시오.

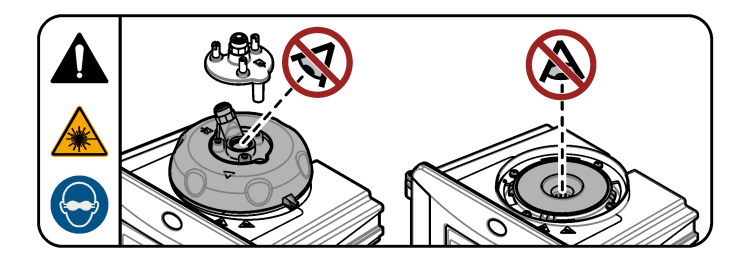

- 에서 최신 소프트웨어 버전을 다운로드하십시오. 기기가 SC 컨트롤러에 연결되기 전에 SC 컨트롤 러에 최신 소프트웨어 버전을 설치합니다.
   SC 컨트롤러에 대한 소프트웨어 다운로드 또는 상자에 제공된 소프트웨어 설치 지침을 참조하십 시오.
- 2. SC 컨트롤러에서 전원을 분리합니다.
- 센서 케이블을 SC 컨트롤러의 빠른 연결 피팅에 연결합니다. 그림 5을(를) 참조하십시오. 커넥터 캡은 나중에 사용할 수 있도록 보관하십시오.
- 4. SC 컨트롤러에 전원을 공급합니다. SC 컨트롤러가 기기를 찾습니다.
- SC 컨트롤러가 기기를 찾으면 enter를 누릅니다.
  주 화면에서 컨트롤러는 탁도계에서 제공한 탁도 값을 표시합니다.

### 그림 5 센서 케이블을 SC 컨트롤러에 연결합니다.

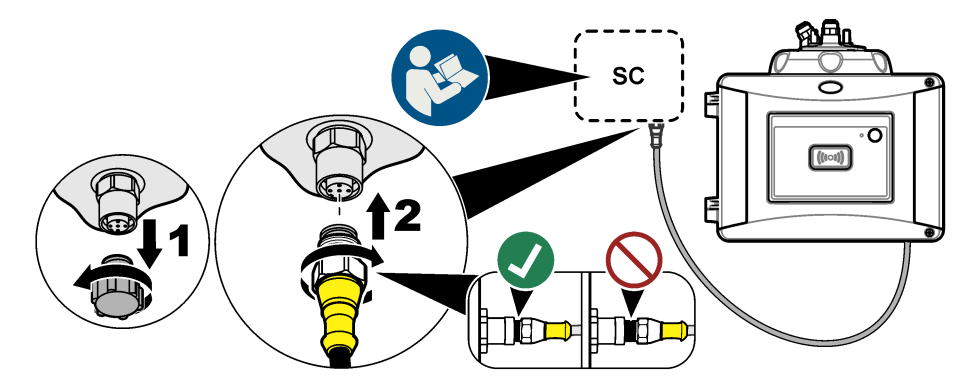

4.10 배관

4.10.1 기기에 급/배수관 연결

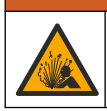

폭발 위험. 배출 튜브에 어떤 장애물도 없어야 합니다. 배출 튜브에 장애물이 있거나 튜브가 죄이거나 굽은 경우 기기에 높은 압력이 생성될 수 있습니다.

▲경고

▲경고

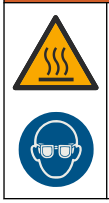

신체 부상 위험. 샘플 라인에는 뜨거울 경우 화상을 입을 수 있는 높은 수압의 물이 포함되어 있습니다. 개인 보호 장비를 착용하고 자격을 갖춘 사람만이 수압을 제거할 수 있습니다.

# 주의사항

유리병 칸막이 내부로 물이 들어가지 않도록 하십시오. 기기가 손상될 수 있습니다. 기기에 프로세스 헤드를 설치 하기 전에 누수가 없는지 확인합니다. 모든 배관이 완벽하게 설치되어 있는지 확인합니다. 유리병 너트가 조여져 있는지 확인합니다. 최대 수압이 시스템에 적용되어야 하며 물 흐름은 지속되고 있으며 유리병에 누수가 보이지 않 습니다.

# 주의사항

기기에 자동 세척 장치를 설치할 때는 수직으로 잡으십시오. 그렇지 않으면 유리병이 깨질 수 있습니다. 유리병이 깨지면 유리병 칸막이 내부로 물이 들어가서 기기가 손상될 수 있습니다.

# 주의사항

기기를 배관하기 전에 건조제 카트리지와 유리병이 설치되었는지 확인합니다.

# 주의사항

환경 조건에 따라 시스템이 안정화될 때까지 최소 15분 동안 기다려야 합니다.

### 사용자가 제공하는 항목:

- 유량 차단 밸브
- 튜브<sup>6</sup>
- 튜브 커터

<sup>&</sup>lt;sup>6</sup> 튜브 요구사항은 사양 **3** 페이지을(를) 참조하십시오.

기기에 급/배수관을 연결합니다. 다음 그림의 단계와 그림 6 항목을 참조하십시오.
 참고: 기기를 부속품과 연결하는 방법에 대해서는 부속품과 함께 제공되는 설명서를 참조하십시오.
 참고: 박테리아 증식을 방지하기 위해 Hach에서 제공하는 불투명한 튜브 액세서리를 사용하십시오.

그림 6 급/배수관 연결 개요 - 부속품 없음

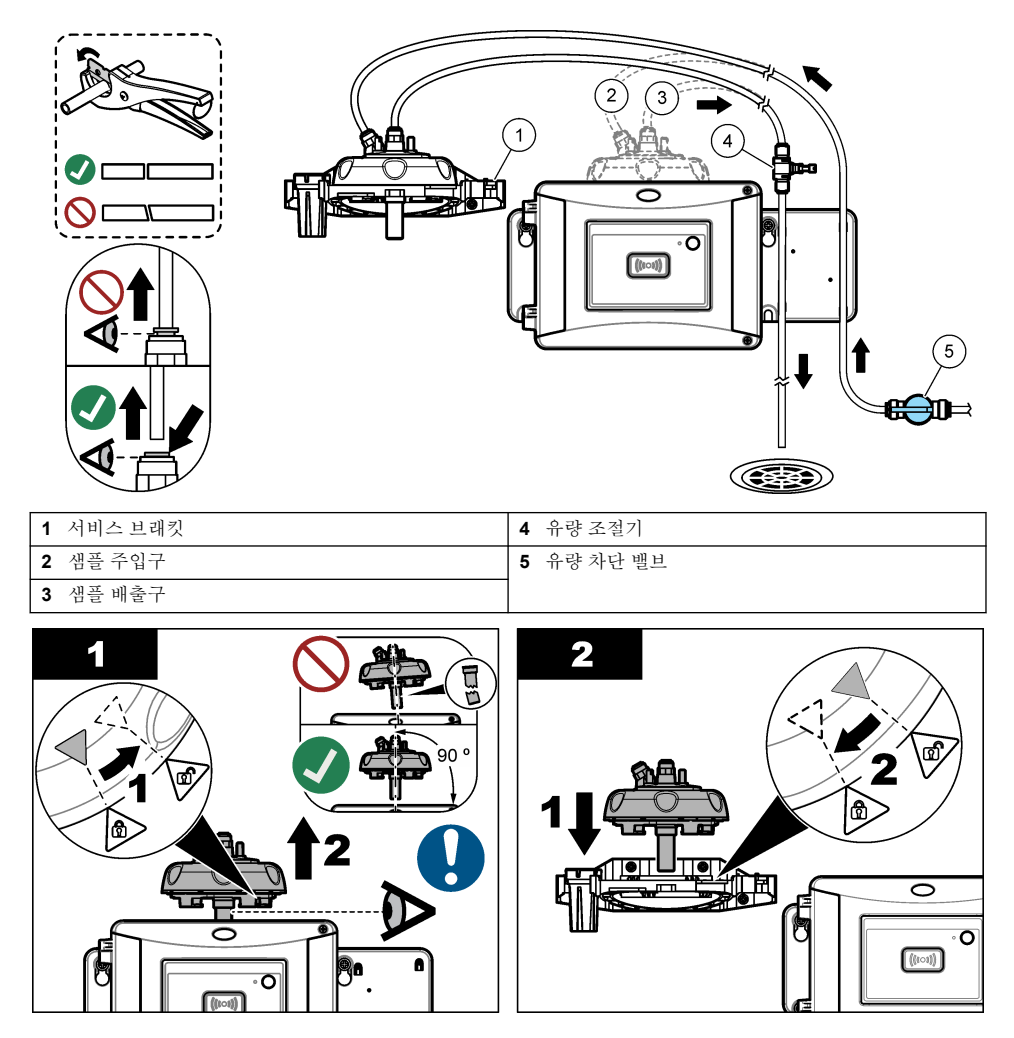

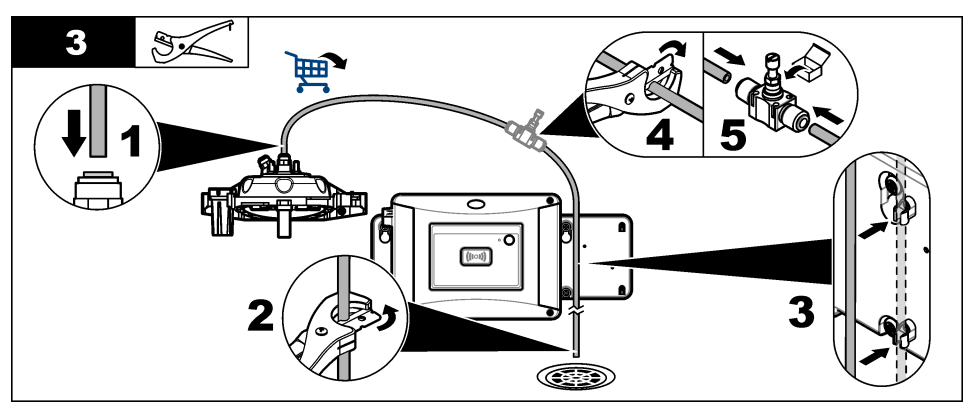

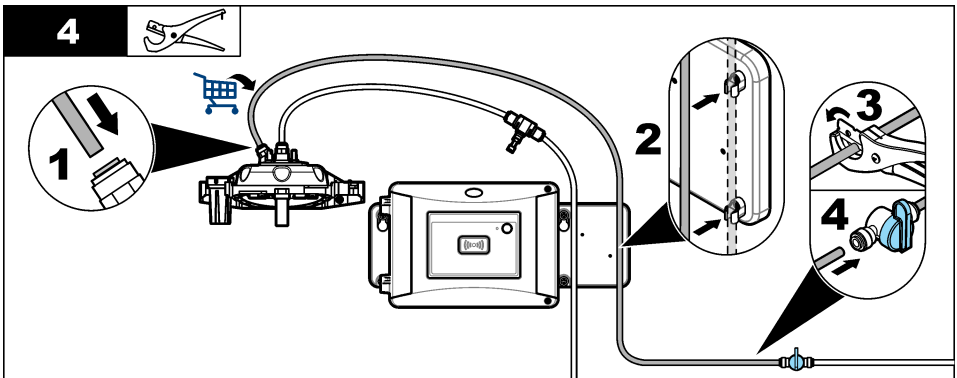

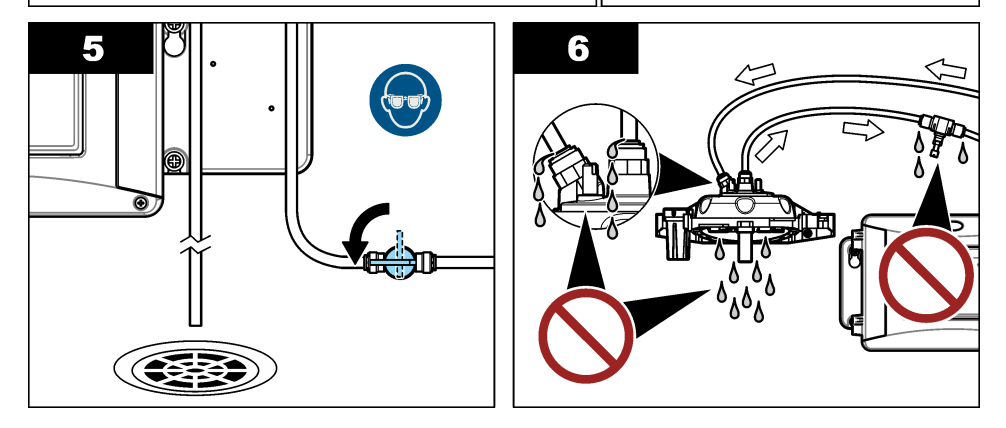

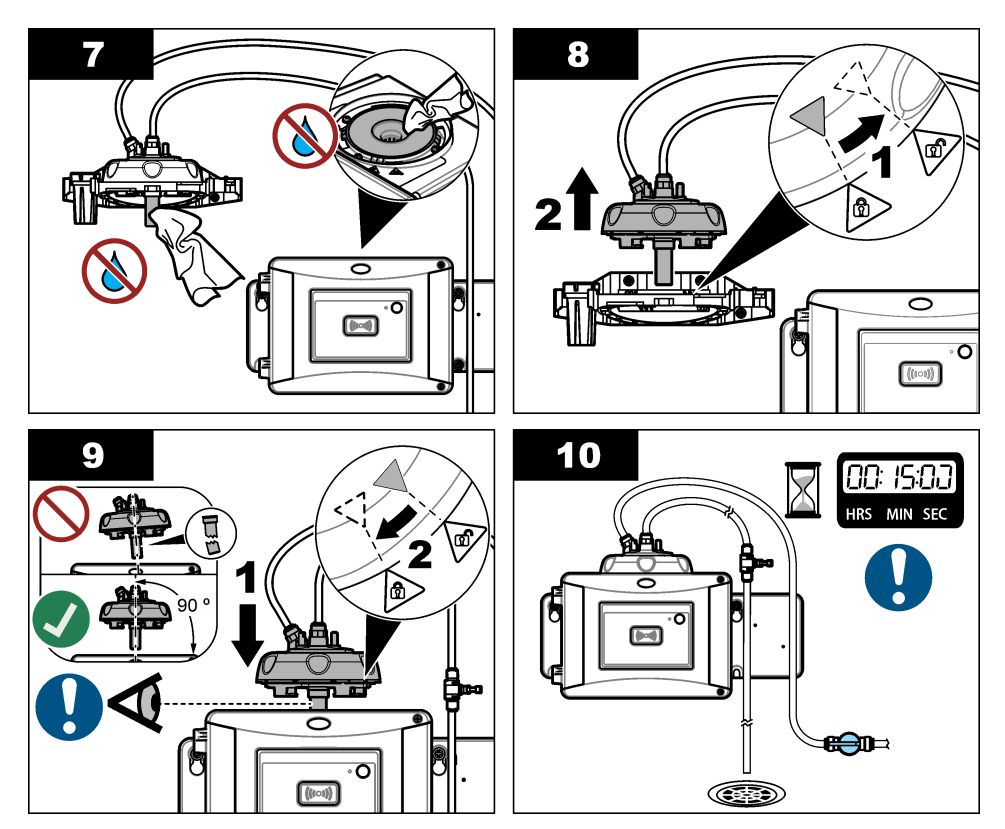

#### 4.10.2 유량 설정

- 유량 조절기를 완전히 연 상태에서 유량을 측정합니다. 유량이 유량 사양 중간에 위치하는지 확인 하십시오. 사양 3 페이지을(를) 참조하십시오.
- 유량이 20~30% 감소할 때까지 유량 조절기를 천천히 닫습니다.
  참고: 유량 조절기는 튜브에서 역압을 유발하고 유리병에서 형성되는 거품의 양을 감소시킵니다.

### 섹션 5 사용자 탐색

키패드 설명 및 탐색 정보에 대해서는 컨트롤러 설명서를 참조하십시오.

SC200 컨트롤러 또는 SC1000 컨트롤러에서 **오른쪽** 화살표 키를 여러 번 눌러 홈 화면에 더 많은 정 보를 표시하고 그래픽 디스플레이를 표시합니다.

SC4500 컨트롤러에서 메인 화면을 왼쪽이나 오른쪽으로 살짝 밀면 홈 화면에 자세한 정보가 표시되고 그래픽 디스플레이가 나타납니다.

# 섹션6 작동

제조업체 웹 사이트의 세부 사용 설명서를 참조하여 기기 설정을 구성하고 프로세스 및 실험실 측정값 을 비교합니다.

#### ▲경고

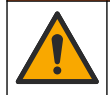

화학물질에 노출될 위험이 있습니다. 실험실의 안전절차를 준수하고, 취급하는 화학 물질에 맞는 개인 보호장비를 안전하게 착용하십시오. 최신 물질안전보건자료(MSDS/SDS)에서 안전 규정을 참조하십 시오.

이 기기는 출고 시 기본값으로 교정되고 레이저 광원이 안정적입니다. 정기적으로 교정 확인 작업을 수행하여 시스템의 정상적인 작동을 확인할 것을 권장합니다. 현지 규정의 요구 사항에 따라 수리 또 는 종합 유지 관리 작업을 한 후에 교정할 것을 권장합니다.

StablCal 표준 또는 포마진 표준과 함께 옵션 교정 덮개와 유리병을 사용하여 기기를 교정합니다. RFID 유리병, 1지점 및 2지점 교정 사용 및 미사용 교정 절차에 대한 자세한 내용은 교정 덮개 설명서 를 참조하십시오. 대안으로서, 주사기 및 StablCal 표준 또는 포마진 표준을 사용하여 기기를 교정합니 다.

기기를 교정하고 교정 설정을 구성하려면 www.hach.com의 세부 사용 설명서를 참조하십시오.

# 세션 8 확인

옵션 교정 덮개 및 밀봉된 유리병 10-NTU StablCal 표준(또는 StablCal 10 NTU 표준 및 주사기)을 사 용하여 기본 교정 확인을 수행합니다. 대안으로서, 옵션 교정 덮개 및 옵션 유리 확인 막대(< 0.1NTU) 를 사용하여 낮은 탁도 범위에서 두 번째 교정 확인을 수행합니다.

확인을 수행하고 확인 설정을 구성하려면 의 세부 사용 설명서를 참조하십시오.

# 섹션 9 유지관리

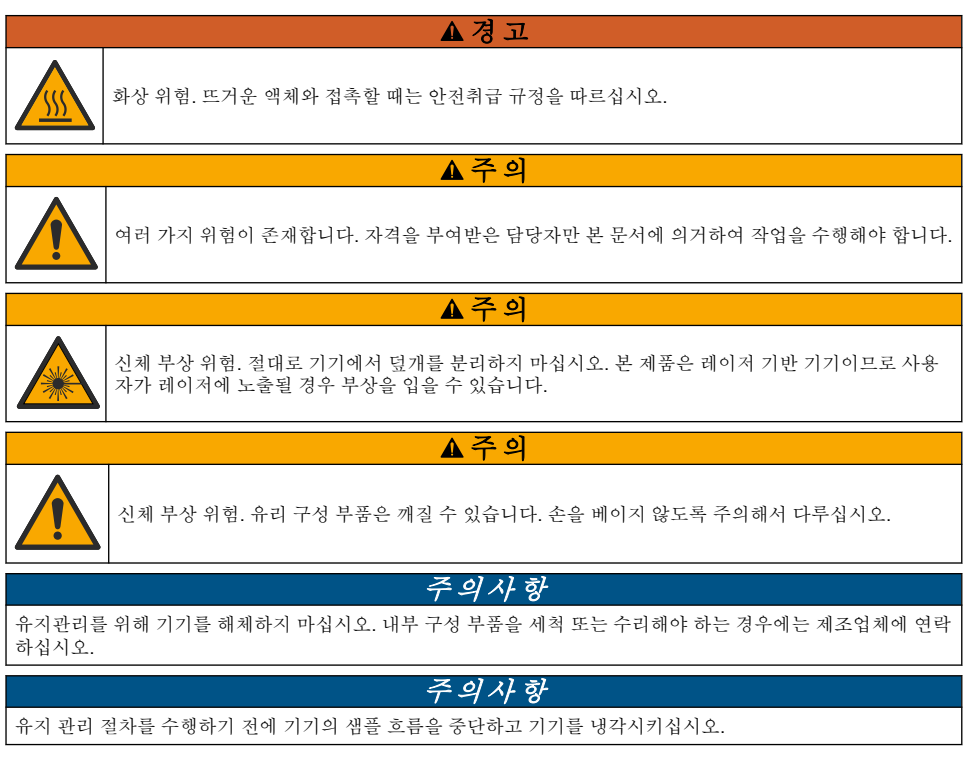

유지 관리 중에 출력 동작을 설정하려면 **메뉴**를 누르고 센서 설정>TU5x00 sc>진단/테스트>유지 관리 >출력 모드를 선택합니다.

### 9.1 유지관리 일정

표 2에는 유지관리 작업에 대한 권장 일정이 나와 있습니다. 일부 작업의 빈도는 시설의 요구 사항 및 작동 조건에 따라 늘어날 수 있습니다.

| 작업                                                                      | 1~3개월 | 1~2년           | 필요한 경우 |
|-------------------------------------------------------------------------|-------|----------------|--------|
| 유리병 청소 22 페이지<br><b>참고</b> : 청소 주기는 수질에 따라 달라집니다.                       | х     |                |        |
| 유리병 구역 청소 24 페이지                                                        |       |                | х      |
| 유리병 교체 25 페이지                                                           |       | Х              |        |
| 건조제 카트리지 교체 27 페이지<br><b>참고:</b> 교체 주기는 주변 습도, 주변 온도 및 샘플 온도에 따라 달라집니다. |       | X <sup>7</sup> |        |
| 튜브 교체 28 페이지                                                            |       |                | Х      |

#### 표 2 유지관리 일정

# 9.2 유출물 청소

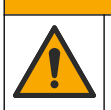

화학물질에 노출될 위험이 있습니다. 화학물질 및 폐기물은 국가 및 지역 규정에 따라 폐기하십시오.

▲주의

1. 시설 내 유출물 관리와 관련된 모든 안전 프로토콜을 따르십시오.

2. 해당 규정에 따라 폐기물을 처리하십시오.

### 9.3 기기 청소

# 주의사항

용제를 사용하여 기기를 세척하지 마십시오.

기기 유지관리에는 비용이 들지 않습니다. 정상 작동 시에는 정기적인 청소가 필요하지 않습니다. 기 기 외부가 더러워졌을 경우 깨끗하고 축축한 천으로 기기 표면을 닦아주십시오.

▲ 경 고

### 9.4 유리병 청소

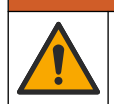

화학물질에 노출될 위험이 있습니다. 실험실의 안전절차를 준수하고, 취급하는 화학 물질에 맞는 개인 보호장비를 안전하게 착용하십시오. 최신 물질안전보건자료(MSDS/SDS)에서 안전 규정을 참조하십 시오.

탁도 측정값이 프로세스 유리병이 오염되었음을 보여주거나 컨트롤러 디스플레이에 "유리병 투명도" 가 표시되면 유리병을 청소합니다.

menu를 누릅니다.

- 2. 센서 설정>TU5x00 sc>진단/테스트>유지 관리>유리병 청소를 선택합니다.
- 컨트롤러 디스플레이에 표시된 단계를 완료합니다. 장비는 마지막 화면이 표시된 후 자동으로 세 척 프로세스 날짜를 저장합니다.

<sup>7</sup> 2년 또는 기기 알림으로 명시됨.

22 한국어

- 4. 옵션 자동 청소 모듈이 설치되면 메뉴를 누르고 설정>TU5x00 sc>닦아내기 시작을 선택하여 자동 청소 프로세스를 시작합니다.
- 5. 옵션 자동 청소 모듈이 설치되지 않은 경우 메뉴얼 유리병 와이퍼로 유리병을 청소합니다.

*주 의 사 항* 유리병에서 대부분의 물기를 조심스럽게 제거합니다. 물이 넘치지 않도록 조심스럽게 와이퍼를 프로세스 유리 병에 넣습니다.

다음의 단계별 그림 설명대로 메뉴얼 유리병 와이퍼를 사용하여 프로세스 유리병을 청소합니다.

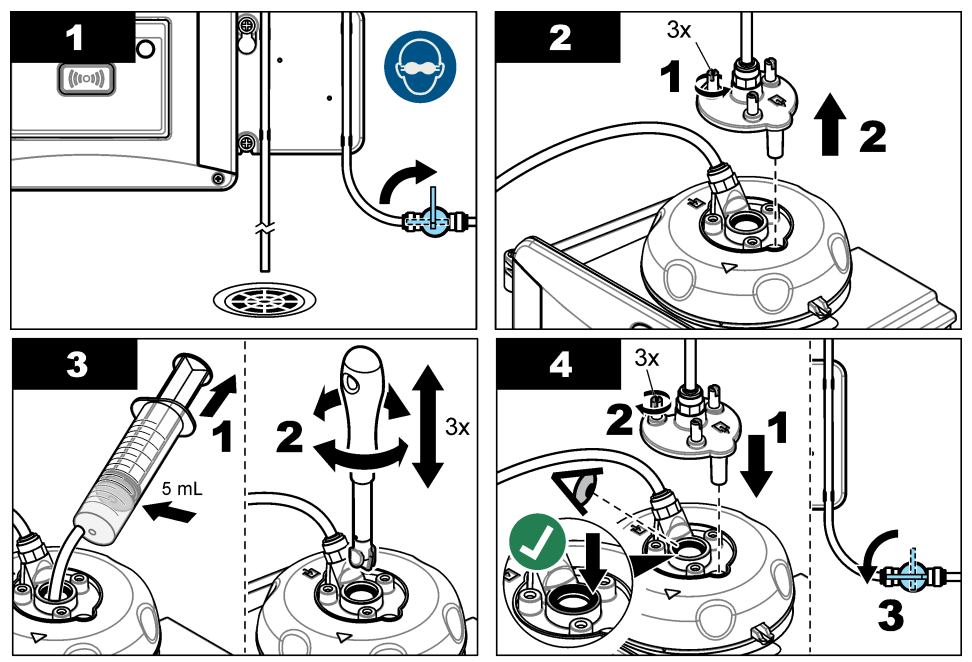

### 9.4.1 화학 유리병 세척을 합니다.

탁도 측정값이 원래 값으로 돌아가지 않는 경우 아래의 단계별 그림 설명에 따라 유리병을 청소하십시 오.

**참고:** 설명된 단계를 수행하기 전에 필요한 경우 SC 컨트롤러의 출력값을 보유합니다. 출력값을 보유하려면 SC 컨 트롤리 문서를 참조하십시오.

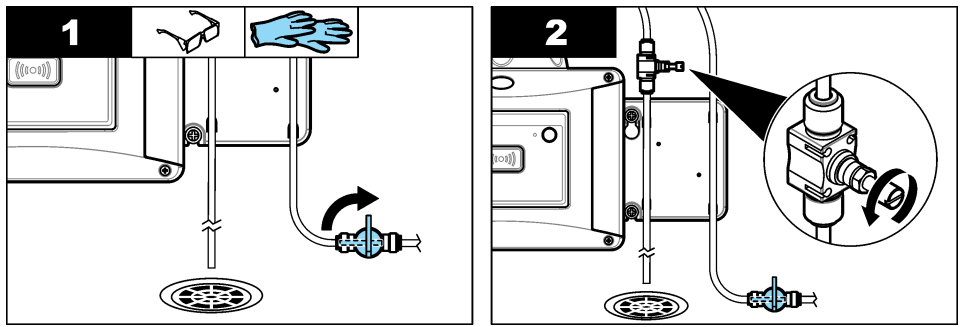

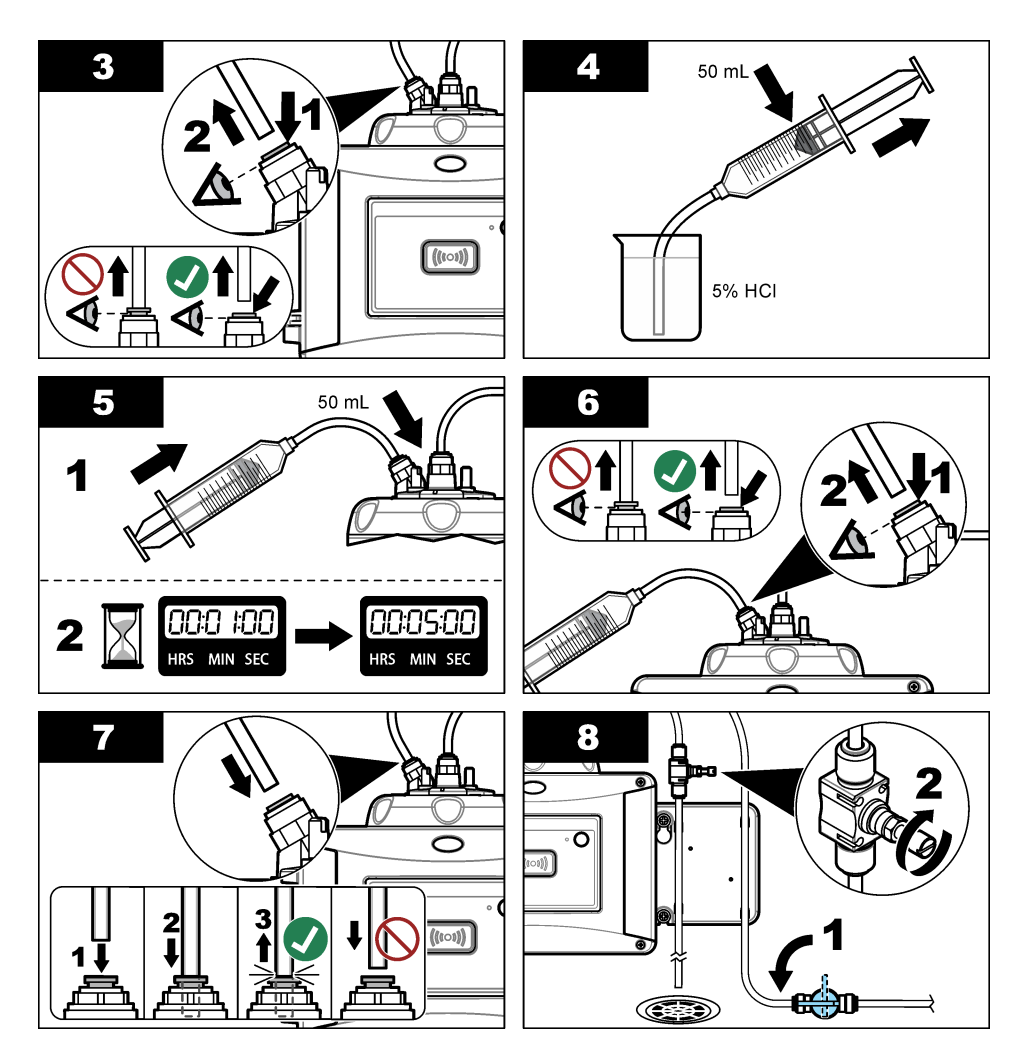

# 9.5 유리병구역 청소

유리병 구역은 오염되었을 경우에만 청소하십시오. 유리병 구역을 청소하는 도구의 표면이 부드럽고 기기에 손상을 입히지 않는지 확인하십시오. 표 3와(과) 그림 7에 유리병 구역 청소 방법에 대한 옵션 이 나와 있습니다.

| 오염 물질  | 옵션                              |
|--------|---------------------------------|
| 먼지     | 유리병 구역 와이퍼, 마이크로파이버 천, 보풀이 없는 천 |
| 액체, 기름 | 천, 물 및 세정제                      |

표 3 청소 옵션

#### 그림 7 청소 옵션

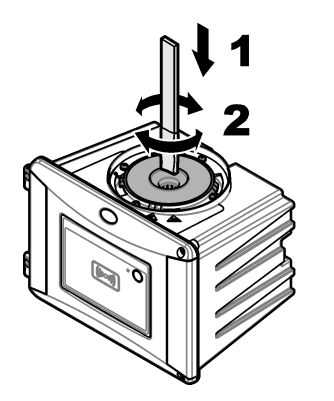

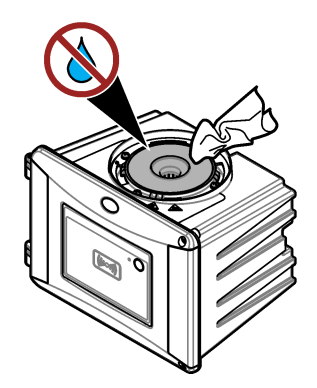

# 9.6 유리병교체

# 주의사항

유리병 칸막이 내부로 물이 들어가지 않게 하십시오. 기기가 손상될 수 있습니다. 기기에 자동 세척 모듈을 설치하 기 전에 누수가 없는지 확인합니다. 모든 배관이 완벽하게 설치되어 있는지 확인합니다. 유리병이 잘 밀봉되도록 녹색 **O**-링이 제자리에 있는지 확인합니다. 유리병 너트가 조여져 있는지 확인합니다.

# 주의사항

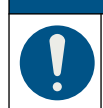

기기에 자동 세척 장치를 설치할 때는 수직으로 잡으십시오. 그렇지 않으면 유리병이 깨질 수 있습니다. 유리병이 깨지면 유리병 칸막이 내부로 물이 들어가서 기기가 손상될 수 있습니다.

# 주의사항

프로세스 유리병의 유리를 만지거나 긁지 마십시오. 유리에 오염 물질이나 긁힌 자국이 있으면 측정 오류가 발생할 수 있습니다.

# 주의사항

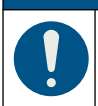

환경 조건에 따라 시스템이 안정화될 때까지 최소 15분 동안 기다려야 합니다.

참고: 유리병 구역으로 입자가 떨어져서는 안됩니다.

#### 1. menu를 누릅니다.

- 2. 센서 설정>[분서기 선택]>진단/시험>유지 관리>유리병 교체를 선택합니다.
- 컨트롤러 디스플레이에 표시된 단계를 완료합니다. 마지막 화면이 표시된 후에 유리병을 교체한 날짜가 자동으로 저장됩니다.

아래의 단계별 그림 설명을 참조하여 유리병을 교체하십시오. 새 유리병을 오염 물질로부터 보호 하려면 유리병 교체 도구를 사용하여 유리병을 설치합니다.

그림에 나와 있는 **3**단계에서 서비스 브래킷이 기기 근처에 설치되지 않은 경우 프로세스 헤드를 평 평한 표면에 놓으십시오.

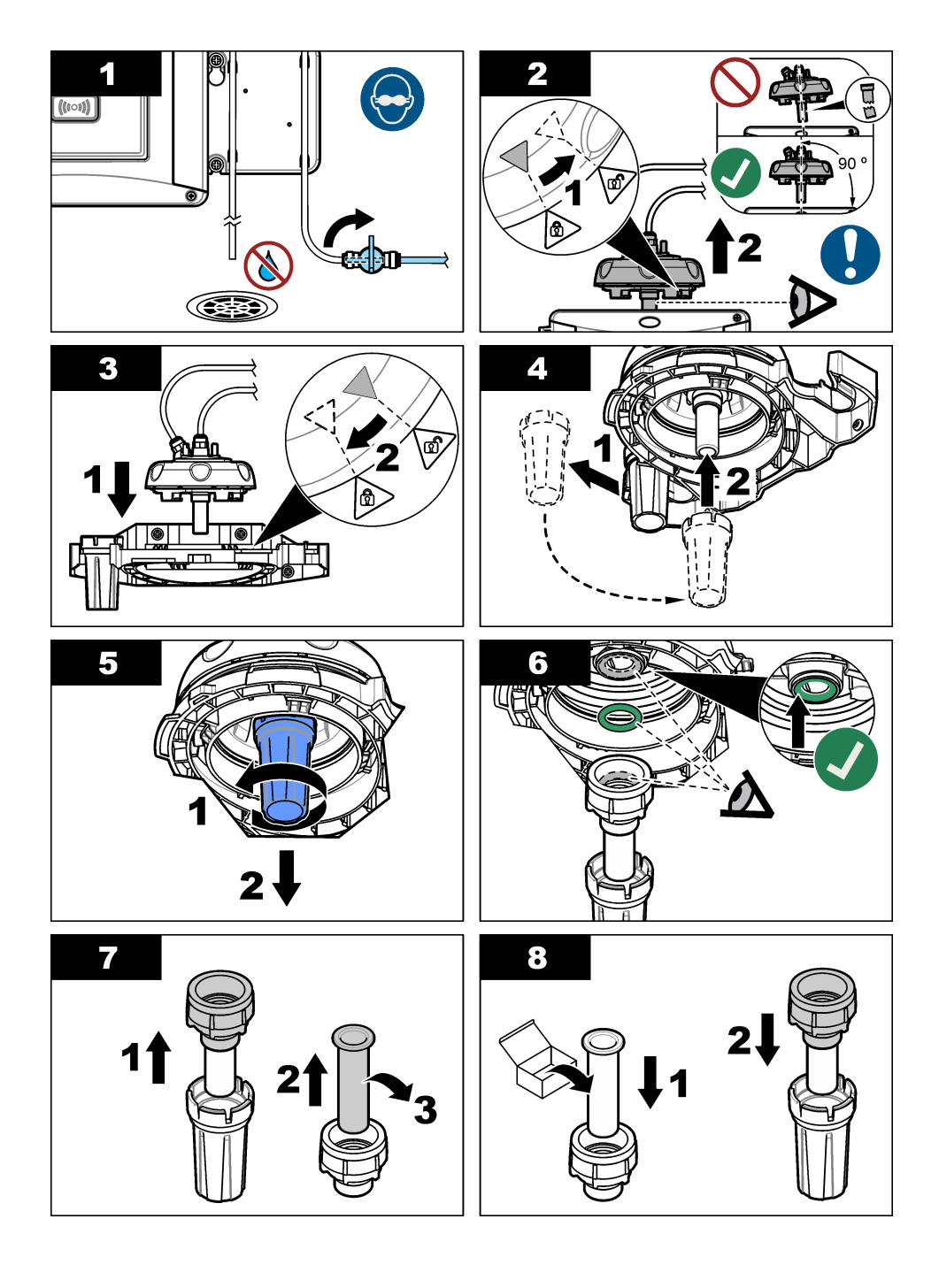

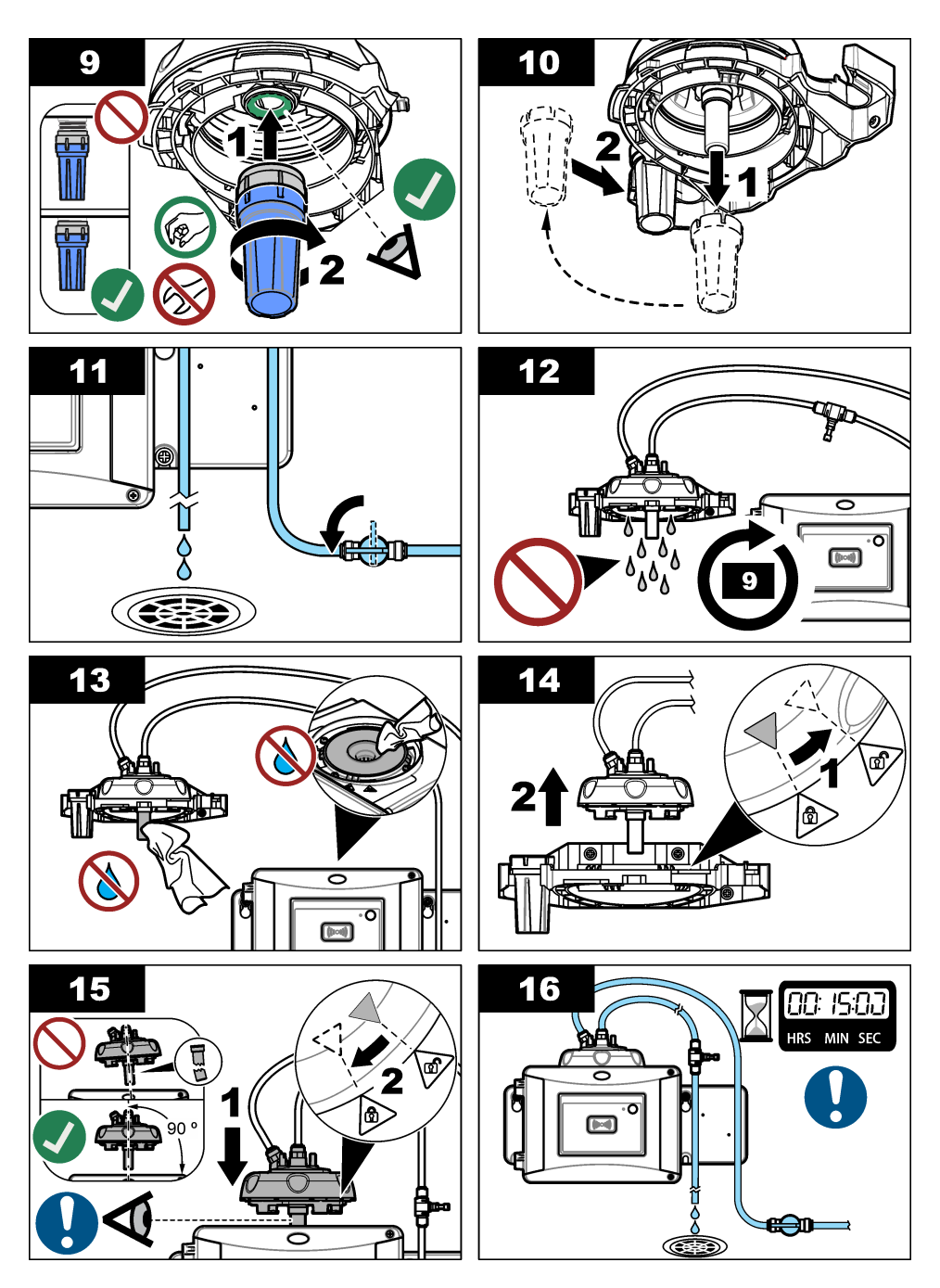

# 9.7 건조제 카트리지 교체

건조제 카트리지를 교체할 때가 되면 컨트롤러가 표시됩니다. 건조제 카트리지 백에 포함된 문서를 참 조하여 건조제 카트리지를 교체하십시오.

### 9.8 튜브 교체

튜브가 차단되거나 손상되면 튜브를 교체합니다.

유량 차단 밸브를 돌려 기기에 대한 흐름을 중지합니다. 튜브 교체는 기기에 급/배수관 연결 16 페이지 을 참조하십시오.

# 섹션 10 문제 해결

문제 해결 정보는 제조업체 웹 사이트의 세부 사용 설명서를 참조하십시오.

### 10.1 알림

알림이 컨트롤러 디스플레이에 표시됩니다. 모든 알림을 보려면 **메뉴**를 누른 다음 진단>TU5x00 sc> 알림을 선택합니다.

| 메시지                    | 설명                               | 해결책                                                                    |
|------------------------|----------------------------------|------------------------------------------------------------------------|
| 건조기 범위                 | 건조제 카트리지 수명이 얼마<br>남지 않았습니다.     | 건조제 카트리지 교체. 건조제 카트리지와 함께 제공되는<br>문서를 참조하십시오.                          |
| 교정 수행                  | 교정 기한이 다 되었습니다.                  | 교정 실행. 교정 21 페이지을 참조하십시오.                                              |
| PERFORM VER(점<br>검 수행) | 점검할 때가 되었습니다.                    | 점검 실행. 확인 21 페이지을 참조하십시오.                                              |
| 와이퍼 교체                 | 자동 세척 장치의 와이퍼를 교<br>체할 때가 되었습니다. | 자동 세척 모듈의 와이퍼를 교체하십시오. 와이퍼 교체를<br>위해 자동 세척 모듈과 함께 제공되는 문서를 참조하십시<br>오. |

### 10.2 경고

경고가 컨트롤러 디스플레이에 표시됩니다. 모든 활성 경고를 보려면 **메뉴**를 누른 다음 진단 >TU5x00 sc>경고목록을 선택합니다.

| 경고           | 설명                               | 해결책                                                                                                    |
|--------------|----------------------------------|----------------------------------------------------------------------------------------------------|
| 세척 장치        | 자동 세척 모듈이 정상적으로 작동<br>하지 않습니다.   | 와이퍼 헤드가 올바르게 설치되고 와이퍼 암이 위아래로 움직<br>이는지 확인합니다.                                                             |
| 건조제 오래<br>됨  | 건조제 카트리지를 2년 이상 사용하<br>였습니다.     | 건조제 카트리지 교체. 건조제 카트리지와 함께 제공되는 문<br>서를 참조하십시오.                                                             |
| 건조기 배기       | 건조제 카트리지 수명이 다 되었습<br>니다.        | 건조제 카트리지 교체. 건조제 카트리지와 함께 제공되는 문<br>서를 참조하십시오.                                                             |
| 높은 유량        | 유량이 한계치(1250mL/분 이상)보<br>다 높습니다. | 필요할 경우 유량 조절장치를 조정합니다. 유량 조절장치가<br>오작동하지 않는지 확인합니다.                                                        |
| 습도 PCB<br>SC | 기기 내부의 전자 부품에 물기가 있<br>습니다.      | 기술 지원부에 문의하십시오. 제한된 유효 측정에 사용할 수<br>있습니다.                                                                  |
| 레이저-온도<br>높음 | 레이저 온도가 한계치보다 높습니<br>다.          | 기기의 주변 온도를 낮추십시오.                                                                                          |
| 레이저-온도<br>센서 | 레이저 온도 센서가 오작동합니다.               | 기술 지원부에 문의하십시오. 제한된 유효 측정에 사용할 수<br>있습니다.                                                                  |
| 낮은 유량        | 유량이 한계치(75L/분 미만)보다 낮<br>습니다.    | 튜브가 막혀 유량이 낮아지고 있는지 확인합니다. 튜브를 막<br>고 있는 원인을 제거합니다.<br>필요할 경우 유량 조절장치를 조정합니다. 유량 조절장치가<br>오작동하지 않는지 확인합니다. |
| 유량 없음        | 유량이 10mL/분 미만입니다.                | 튜브가 막혀 유량이 줄어들었는지 확인합니다. 튜브를 막고<br>있는 원인을 제거합니다.                                                           |

| 경고           | 설명                              | 해결책                                                                                                    |
|--------------|---------------------------------|----------------------------------------------------------------------------------------------------|
| 건조 없음        | 이 기기는 내부 습도를 조절할 수 없<br>습니다.    | 건조제 카트리지 교체. 건조제 카트리지 교체 27 페이지을(를)<br>참조하십시오.<br>오류가 계속되는 경우 기술 지원부에 문의하십시오. 제한된<br>유효 측정에 사용할 수 있습니다. |
| 펌프 전류        | 건조 회로용 에어 펌프가 오작동합<br>니다.       | 기술 지원부에 문의하십시오. 제한된 유효 측정에 사용할 수<br>있습니다.                                                               |
| 센서 건조:<br>기능 | 건조 시스템의 에어 시스템이 오작<br>동합니다.     | 기술 지원부에 문의하십시오. 측정은 계속 할 수 있지만 건조<br>제 카트리지의 수명이 줄어듭니다.                                                 |
| 탁도 너무<br>높음  | 탁도 수치가 교정 범위를 벗어났습<br>니다.       | 탁도 샘플 값에 선택된 교정 계측 범위를 적용할 수 있는지 확<br>인합니다.                                                             |
| 와이퍼 교체       | 자동 세척 장치의 와이퍼를 교체할<br>때가 되었습니다. | 자동 세척 모듈의 와이퍼를 교체하십시오. 와이퍼 교체를 위<br>해 자동 세척 모듈과 함께 제공되는 문서를 참조하십시오.                                     |
| 오염           | 유리병 또는 유리병 구역이 더럽습<br>니다.       | 유리병 및 유리병 구역을 세척하거나 건조시킵니다.                                                                             |

# 10.3 오류

오류가 컨트롤러 디스플레이에 표시됩니다. 모든 활성 오류를 보려면 **메뉴**를 누른 다음 진단 **>TU5x00 sc>**에러목록을 선택합니다.

| 에러                      | 설명                                            | 해결책                                                             |
|-------------------------|-----------------------------------------------|-----------------------------------------------------------------|
| 자동 확인. 기능 없<br>음        | 자동 시스템 확인이 완료되지 않았습니다.                        | 기술 지원부에 문의하십시오.                                                 |
| 세척 장치                   | 자동 세척 장치가 오작동합니다.                             | 기술 지원부에 문의하십시오.                                                 |
| EE RSRVD ERR(예<br>약 오류) | 내부 메모리에 문제가 발생했습니다.                           | 기술 지원부에 문의하십시오.                                                 |
| FLASH FAIL(깜박임<br>오류)   | 내장 교정 메모리가 손상되었습니다.                           | 기술 지원부에 문의하십시오.                                                 |
| 습도 PCB                  | 기기에 물이 있습니다.                                  | 기술 지원부에 문의하십시오.                                                 |
| 레이저 너무 낮음               | 레이저가 오작동합니다.                                  | 기술 지원부에 문의하십시오.                                                 |
| 전기 측정됨                  | 측정 오류가 있습니다. 전자 유닛에 문제가 있<br>습니다.             | 기술 지원부에 문의하십시오.                                                 |
| 프로세스 헤드 열림              | 프로세스 헤드가 열린 위치에 있거나 프로세<br>스 헤드 감지기가 오작동합니다.  | 프로세스 헤드를 닫힘 위치로 전환합니다.                                          |
| 탁도 너무 높음                | 측정되는 탁도가 기기의 측정 범위 한계보다<br>높습니다(최대 1000 FNU). | 기기의 샘플 값이 기기의 측정 범위 내에 있<br>는지 확인합니다.                           |
| 유리병이 있습니다.              | 유리병 구역에 유리병이 없습니다.                            | 유리병 구역에 유리병을 설치합니다.                                             |
| 오염                      | 유리병 또는 유리병 구역이 더럽습니다.                         | 유리병 및 유리병 구역을 세척하거나 건조<br>시킵니다.                                 |
| 침수8                     | 기기에 물이 있습니다.                                  | 기기로 가는 유량을 즉시 중지합니다. 센서<br>케이블을 분리합니다.                          |
|                         |                                               | 건조제 카트리지가 뜨거워질 수 있습니다.<br>건조제 카트리지가 상온 상태일 때에만 취<br>급 및 제거하십시오. |

<sup>8</sup> 기기를 손상시키지 않는 물방울, 웅덩이 또는 물흐름이 외함 안에 있을 수 있습니다.

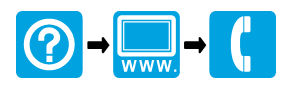

#### HACH COMPANY World Headquarters

P.O. Box 389, Loveland, CO 80539-0389 U.S.A. Tel. (970) 669-3050 (800) 227-4224 (U.S.A. only) Fax (970) 669-2932 orders@hach.com www.hach.com

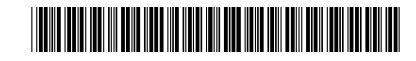

HACH LANGE GMBH Willstätterstraße 11

D-40549 Düsseldorf, Germany Tel. +49 (0) 2 11 52 88-320 Fax +49 (0) 2 11 52 88-210 info-de@hach.com www.de.hach.com HACH LANGE Sàrl

6, route de Compois 1222 Vésenaz SWITZERLAND Tel. +41 22 594 6400 Fax +41 22 594 6499

© Hach Company/Hach Lange GmbH, 2015–2017, 2019, 2021, 2025. 저작권 본사 소 유. 인쇄: 독일.